## PyCharm Installation Guide (MacOS)

## Installing PyCharm

- 1. Download PyCharm from the JetBrains website. Here is the link: https://www.jetbrains.com/pycharm/download
- Click on **Download** under the Professional or Community versions.
  Tip: Select .dmg (Intel) if your machine runs on an Intel chip and .dmg (Apple Silicon) if it runs on an M1 Chip.
- 3. Open the downloaded .dmg executable file.
- 4. Drag the PyCharm icon into the Applications folder in the pop-up interface.
- 5. Open PyCharm from the Applications folder and **Accept** the user agreement.
- 6. Select your preferred data sharing option from the next prompt.
- 7. If the Professional version was selected, **Activate PyCharm** with the code received from the course lecturer or opt for a trial version.

## Note:

If all steps have been followed, PyCharm should run fine on your machine (or on cloud). If, however, troubleshooting and support is required, please contact that Data Science Helpdesk to resolve<sup>1</sup>.

Click <u>HERE</u> to schedule a meeting with the Helpdesk!

<sup>&</sup>lt;sup>1</sup> This document was last updated on April 24, 2023